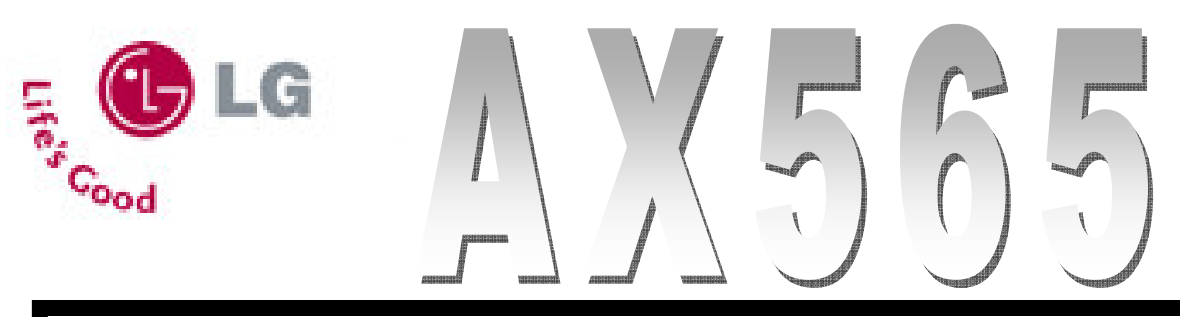

### How to set background music mode

- 1. With a microSD card inserted in the phone, press the Music key.
- 2. With your first song highlighted, press OK to select Play.
- 3. Press the Right Soft Key under Options.
- 4. Press 5 to select Background Music.
- 5. Press 2 to select Always On.

Press the End Key.

## How to pair with stereo speakers

1. Place the device you wish to pair with your AX565 into pairing mode and then press OK to enter the Main menu.

- 2. Press 9 to select Settings.
- 3. Press 5 for Bluetooth.
- 4. Press OK for Paired Devices.
- 5. Press the Left Soft Key under search.
- 6. Press OK for yes.
- 7. Press OK for New Search.
- 8. With your device highlighted, press OK.
- 9. In order to pair, enter 0-0-0-0 as the passcode and then press OK.

Press OK for Yes.

# How to send all contacts via Bluetooth

- 1. Press down to access the contacts list.
- 2. Scroll down to highlight your first contact and press the Right Soft Key under Options.
- 3. Press 2 to select Send via Bluetooth.
- 4. With a receiving Bluetooth device highlighted, press the OK key.
- 5. Press the Right Soft Key under options.
- 6. Press OK for Select All.

Press the Left Soft Key under Send.

# How to transfer music with USB cable

1. With a formatted microSD card already inserted in the phone, connect a USB cable form the phone to your PC.

The computer will recognize it as a Removable Disk containing a My\_Music folder to which you can drag and drop music files.

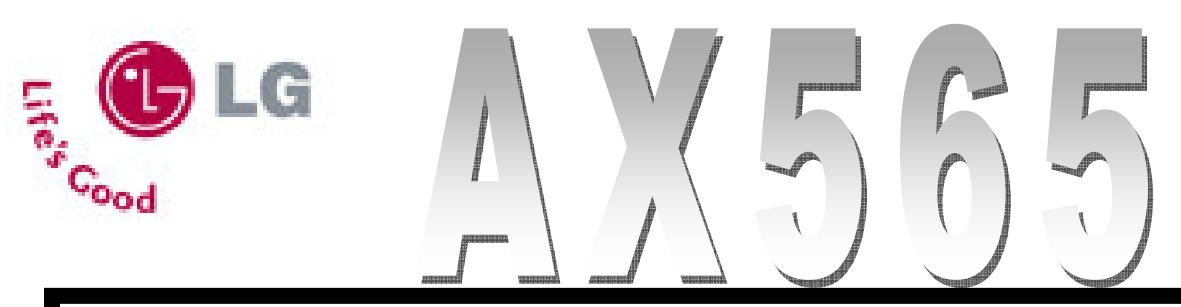

### How to format a microSD card

1. Insert the card into the microSD card port and press Ok to enter the Main Menu.

- 2. Scroll to Settings and press OK.
- 3. Scroll up to highlight Memory, then press OK.
- 4. Press 3 to select Card Memory.
- 5. Press the Right Soft Key under Format.

Press Ok for Yes and then press End.

## How to transmit music to an FM radio

- 1. With a microSD card inserted in the phone, press the Music Key.
- 2. Press OK to begin playing the highlighted song.
- 3. Press the Right Soft Key under Options.
- 4. Press 4 to select Music Transmitter.
- 5. Press 1 to select On.

To change the frequency, press Back and then 3 for Change Channel.

### How to access YouTube

- 1. Pres up on the navigation key.
- 2. Press OK for Yeas.
- 3. Press 5 to select Go to URL.
- 4. With the URL field already highlighted, enter youtube.com
- 5. Scroll down to highlight Go and then press OK.

Scroll down to highlight a video still, then press OK.

### How to restrict calls

- 1. Press OK to enter the Main Menu.
- 2. Press 9 for Settings.
- 3. Press 3 to select Security.
- 4. The lock code is either the last four digits of your phone number or 0-0-0-0.
- 5. Press 2 for Restrict Calls.
- 6. Press 2 again to select Incoming Calls only.